## HOW TO: Disable Admin Account & Enable Parental Controls

Open System Preferences... using the Apple Menu (click the & at top left corner of screen)

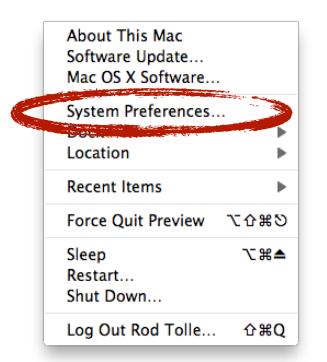

Select the Accounts Preference Pane:

| System Preferences |                           |                      |                    |                    |              |                    |                     |
|--------------------|---------------------------|----------------------|--------------------|--------------------|--------------|--------------------|---------------------|
|                    | Show All                  |                      |                    |                    |              | Q                  |                     |
| Personal           |                           |                      |                    |                    |              |                    |                     |
| Appearance         | Desktop &<br>Screen Saver | <br>Dock             | Exposé &<br>Spaces | Language &<br>Text | Security     | Spotlight          |                     |
| Hardware           |                           |                      |                    |                    |              |                    |                     |
| CDs & DVDs         | Displays                  | Energy<br>Saver      | Keyboard           | Mouse              | Trackpad     | Print & Fax        | Sound               |
| Internet &         | Internet & Wireless       |                      |                    |                    |              |                    |                     |
| MobileMe           | Network                   | Bluetooth            | <b>Sharing</b>     |                    |              |                    |                     |
| System             |                           |                      |                    |                    |              |                    |                     |
| Accounts           | Date & Time               | Parental<br>Controls | Software<br>Update | Speech             | Startup Disk | ()<br>Time Machine | Universal<br>Access |
| Other              |                           |                      |                    |                    |              |                    |                     |
| Flip4Mac<br>WMV    | No. Crowl                 | HP Scanjet           | Screenshots        |                    |              |                    |                     |

Click the padlock if it is "locked" e and key in the an administrator login and password.

Once the **Accounts** pane is unlocked, select the user to administer and then <u>uncheck</u> the "Allow user to administer this computer". Then click the **Open Parental Controls** option.

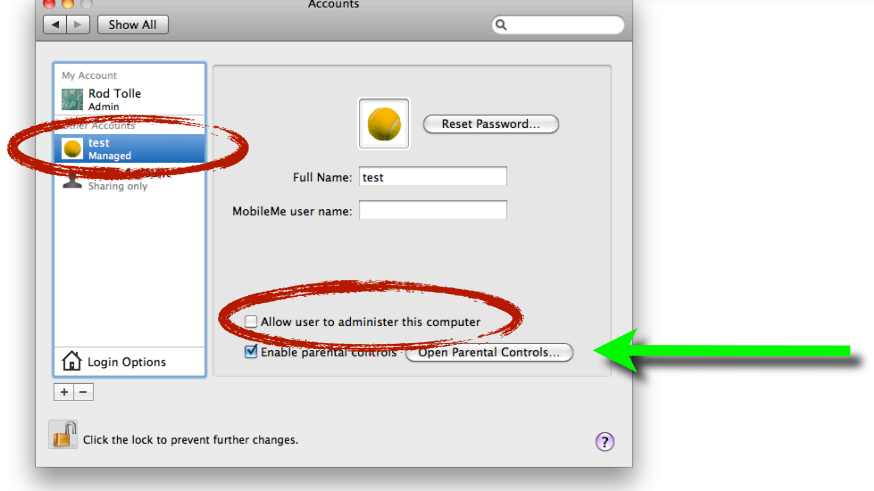

Navigate the tabs at top to select the options that need controlled.

| Show All   |                                                                              | 6                                                                         |
|------------|------------------------------------------------------------------------------|---------------------------------------------------------------------------|
|            |                                                                              | Q                                                                         |
|            |                                                                              |                                                                           |
| <b>A</b>   | System Content Mail & iC                                                     | Chat Time Limits Logs                                                     |
| <b>est</b> | Use Simple Finder<br>Provides a simplified view<br>young or inexperienced us | of the computer desktop for<br>sers.                                      |
|            | Only allow selected                                                          | applications                                                              |
|            | Allows the user to open or<br>administrator password is                      | nly the selected applications. An<br>required to open other applications. |
|            | Select the applications to allow                                             | Q.                                                                        |
|            | ► 🗹 iLife                                                                    | 6                                                                         |
|            | ▶ 🗹 iWork                                                                    |                                                                           |
|            | 🔻 🗹 Internet                                                                 |                                                                           |
|            | 🗹 🥹 Firefox                                                                  |                                                                           |
|            | 🗹 💽 Mail                                                                     |                                                                           |
|            | Safari                                                                       |                                                                           |
|            | IChat — Applications                                                         | ude U                                                                     |
|            | Widgets                                                                      | aus                                                                       |
|            | ▶                                                                            | × v                                                                       |
|            |                                                                              |                                                                           |
|            | Can administer printers                                                      | 🗹 Can change password                                                     |
|            | -                                                                            |                                                                           |

If "Allow access to only these websites" is selected, be certain to add **OdysseyWare** to the list of allowed sites.

| Image: Show All                  | Parental Controls                                                                                                    |                                                                        |
|----------------------------------|----------------------------------------------------------------------------------------------------|------------------------------------------------------------------------|
| est test                         | System         Content         Mail & iChat         Time Limits         Logs           Image: Image of the probability of the probability |                                                                        |
|                                  | Website Restrictions Allows access only to websites with appropriate content or websites you specify. Allow unrestricted access to websites Try to limit access to adult websites automatically Customize Allow access to only these websites                                                                                                    | Website title: OdysseyWare Address: http://essdack.owotw.com Cancel OK |
| ې -<br>Click the lock to prevent | YouTube     Wikipedia     News     Popular     Google Docs - All items     OdysseyWare     further changes.                                                                                                    | ?                                                                      |

More information about using Parental Controls on a Mac can be found at <u>http://theappleblog.com/2009/01/13/kid-proofing-a-mac-with-parental-controls/</u>